## Did You Know?

When you click on Data Maintenance do you see the lovely gazebo or a picture of our Dayton headquarters? Or maybe the old Town Hall picture that does appear is outdated. Changing the photo that appears is simple. Find the photo you would like to appear and rename it Townhall.jpg. The photo MUST be at a resolution of 640x480 for propert sizing within the window. Place the photo in the UNIVERS DAT folder (say 'Yes' if asked to

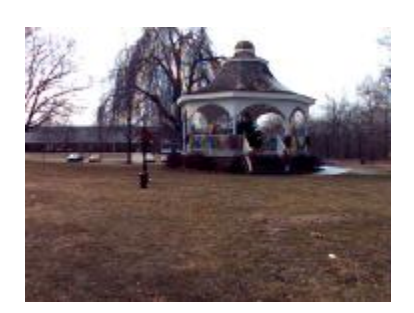

TOWNHALL.bmp. Close and re-open UNI-

overwrite the old photo). Delete the file TOV

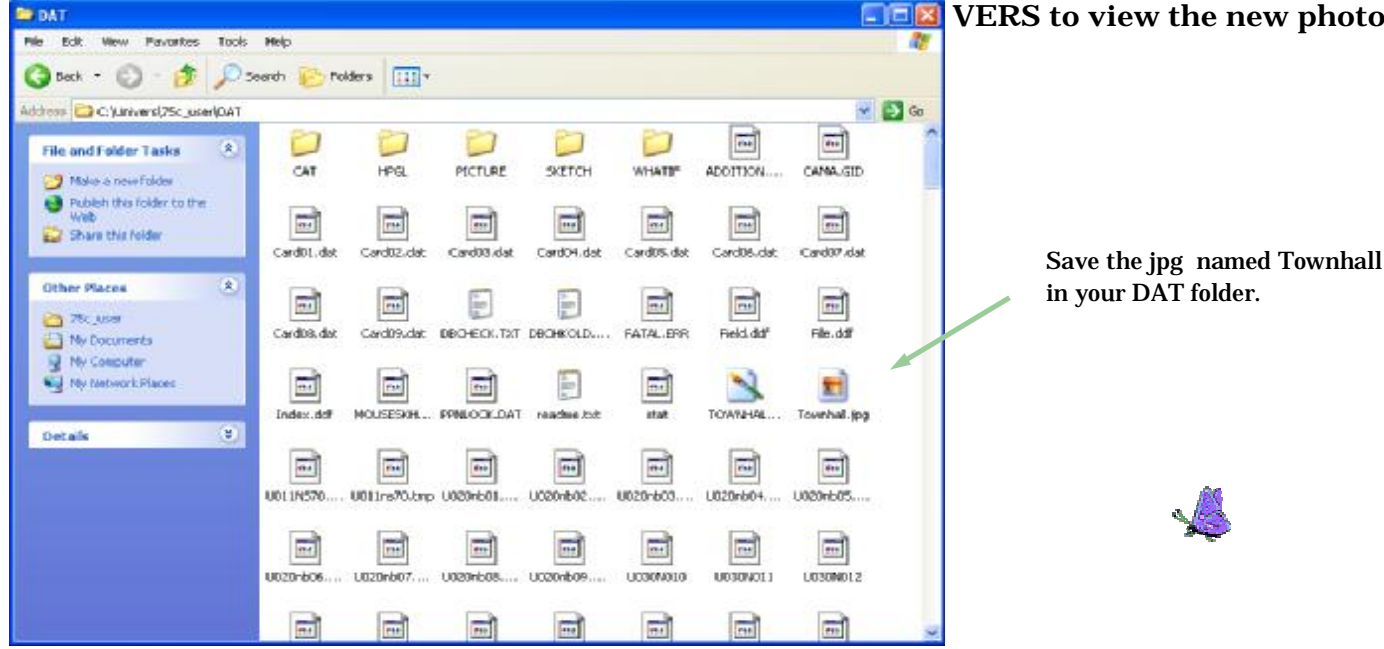

To aid in searching by property location, with the cursor in the search field, right-click to bring up the Street Location Tool. This is particularly useful for the public

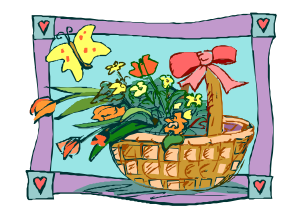

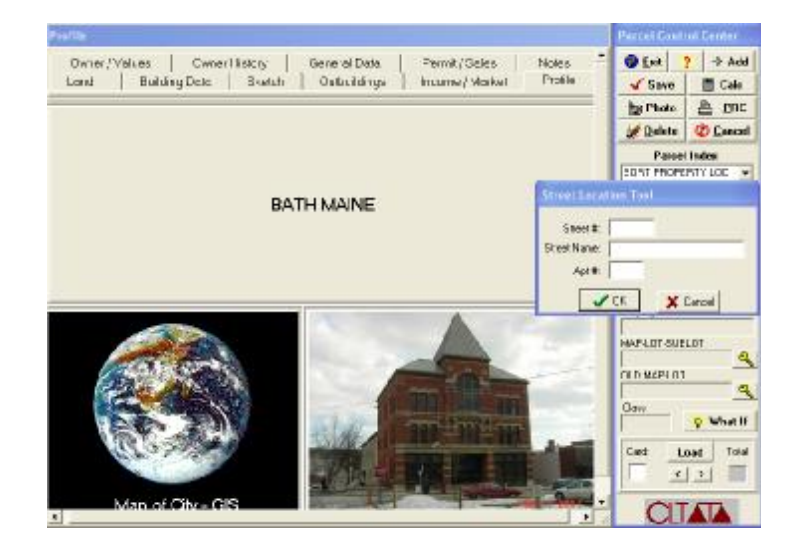